1.利用 Windows 的搜尋功能 輸入 ncpa.cpl

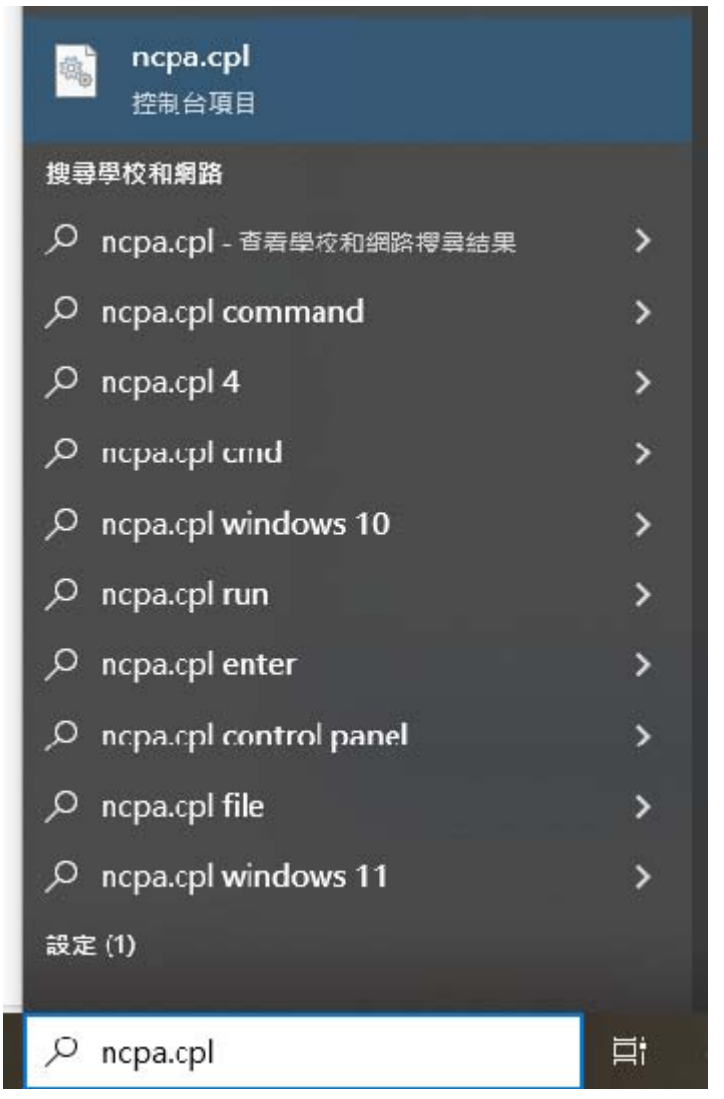

2. ncpa.cpl 控制台項目.點選進去會出現網路連線

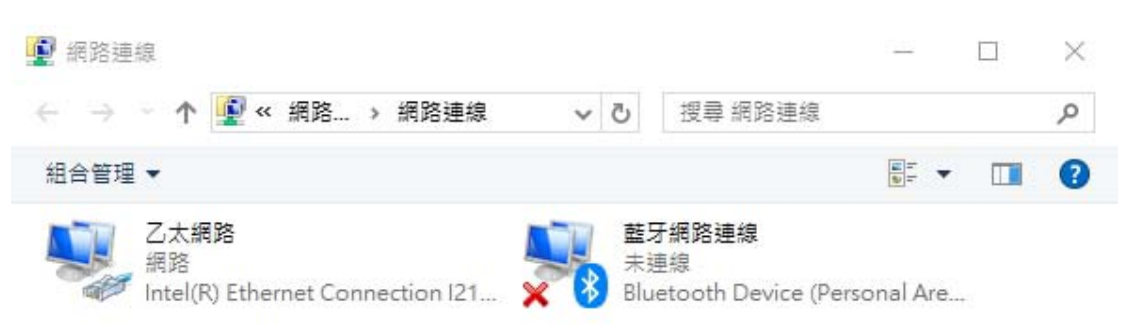

點選「乙太網路」

註:如果沒有出現「乙太網路」,表示電腦沒有網路卡,請購買 USB 網路卡或 WIFI 分享器

## 3.點選內容:

| 📱 乙太網路 狀態  |                |          | ×          |
|------------|----------------|----------|------------|
| 一般         |                |          |            |
| 連線         |                |          |            |
| IPv4 連線能力: |                |          | 網際網路       |
| IPv6 連線能力: |                |          | 網際網路       |
| 媒體狀態:      |                |          | 已啟用        |
| 連線時間:      |                | 6 7      | € 08:49:08 |
| 速度:        |                |          | 1.0 Gbps   |
| 詳細資料(E).   |                |          |            |
|            |                |          |            |
| 活動 ———     |                |          |            |
|            | 己傳送 ——         | <u>-</u> | 已接收        |
| 位元組:       | 1,231,945,343  | 8,65     | 2,296,130  |
| ♥內容(P)     | <b>令</b> 停用(D) | 診斷(G)    |            |
|            |                |          | 關閉(C)      |

## 4. 點選[Internet Protocol Version4 (TCP/IPv4)]

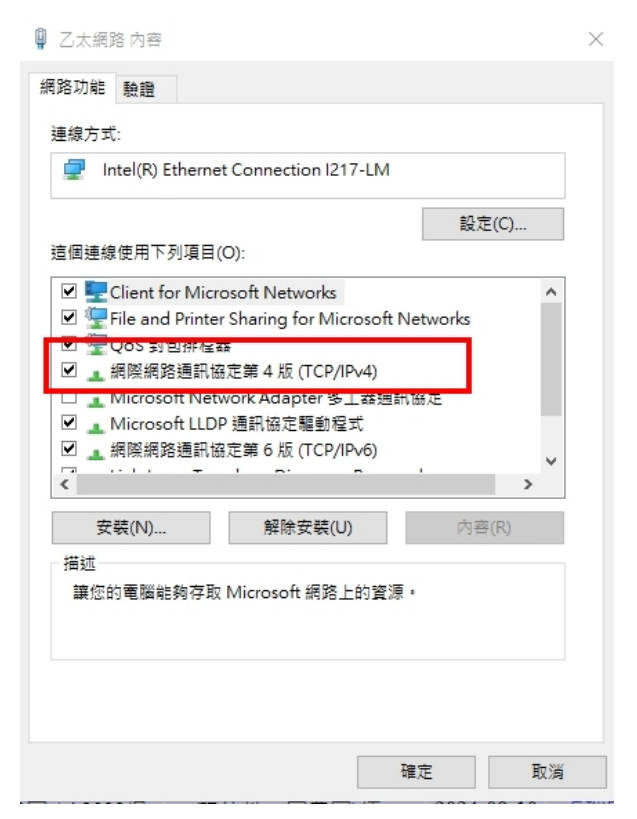

## 5 將申請到 IP,輸入在電腦裡

| 網際網路通訊協定第 4 版 (TCP/IPv4) - 內容             |               | ×     |
|-------------------------------------------|---------------|-------|
| 一般 其他設定                                   |               |       |
| 如果您的網路支援這項功能,您可以取得<br>詢問網路系統管理員正確的 IP 設定。 | 自動指派的 IP 設定。否 | 則,您必須 |
| ● 自動取得 IP 位址(O)                           |               |       |
| ○ 使用下列的 IP 位址(S):                         |               |       |
| IP 位址(I):                                 |               |       |
| 子網路遮罩(U):                                 |               |       |
| 預設閘道(D):                                  |               |       |
| ● 自動取得 DNS 伺服器位址(B)                       |               |       |
| ─── 使用下列的 DNS 伺服器位址(E):                   |               |       |
| 慣用 DNS 伺服器(P):                            |               |       |
| 其他 DNS 伺服器(A):                            |               |       |
| ☐ 結束時確認設定(L)                              |               | 進階(V) |
|                                           | 確定            | 取消    |